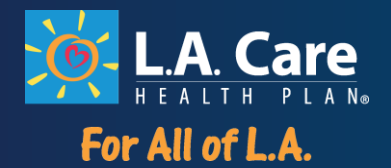

| ACCESSING PROVIDER OPPORTUNITY REPORTS/GAPS IN CARE REPORTS                                                                                                    |
|----------------------------------------------------------------------------------------------------|
| L.A. Care's Physician Pay-for-Performance (P4P) Program provides financial rewards for practices<br>that provide high quality care for L.A. Care members, and is an opportunity to receive significant<br>revenue above capitation. Eligible providers can receive annual incentive payments for<br>outstanding performance and improvement on multiple HEDIS measures. |
| To Highlight Physician P4P and opportunities for optimizing incentive payment and capitation,<br>here is the step by step guide to navigate the L.A. Care provider portal to obtain the Gaps In Care<br>reports (GIC) and Provider Opportunity Reports (POR) which you can use for member outreach.                                                                     |
| For more information, please refer to the Physician Pay-for- Performance Program-Program<br>Manual, or contact Incentive_Ops@lacare.org.                                                                                                    |
| In web browser type <u>http://www.lacare.org/.</u>                                                                                                    |
| http://www.lacare.org/                                                                                                    |
| Click on the <b>Provider Sign In.</b>                                                                                                    |
| LA. Care<br>HEALTH PLAN®                                                                                                    |
| Search Q 🏠 Health Plans - For Members - For Providers - Healthy Living - About Us -                                                                                                    |
| Home / For Providers / Provider Sign in         L.A. Care Provider Central Your Gateway for Provider Inquiries                                                                                                    |

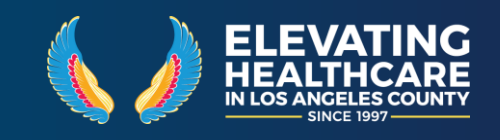

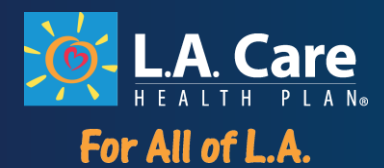

# For Non-Contracted Providers

If you are a non-contracted L.A. Care Provider, signing into the Non-Contracted Provider Portal allows you to:

- View a patient's current eligibility status and benefit information
- Verify patient claims
- Download forms

# For Contracted Providers

If you are a contracted L.A. Care Provider, signing into the Contracted Provider Portal allows you to:

- View a patient's eligibility status and benefit information
- View patient and provider claims
- Download forms
- View reports, eligibility coverage history and other tools

Sign in or Create Account

Sign in to Provider Portal

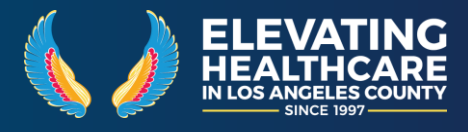

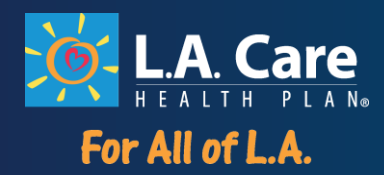

| Sign in using your User Name and Password.                                                                                                    |                                            |
|----------------------------------------------------------------------------------------------------|--------------------------------------------|
| Sign-In                                                                                                    |                                            |
| Enter your username and password to login.                                                                                                    |                                            |
| User Name:<br>Password:                                                                                                    |                                            |
| WARNING! This system is the property of L. A. Care Health Plan and may be<br>accessed only by authorized users for Business purpose only. Unauthorized use of<br>this system is strictly prohibited and may be subject to criminal prosecution. L. A.<br>Care Health Plan may monitor any activity or communication on the system and<br>retrieve any information stored within the system. By accessing and using this<br>computer, you are consenting to such monitoring and information retrieval for law<br>enforcement and other purposes. USE OF THIS SYSTEM BY ANY USER,<br>AUTHORIZED CONSTITUTES CONSENT TO THE Privacy Policy and Terms &<br>Conditions of L. A. Care Health Plan. Users who do not agree to the Privacy Policy<br>and Terms & Conditions should immediately log-off from the system. |                                            |
|                                                                                                    |                                            |
|                                                                                                    | Sign in using your User Name and Password. |

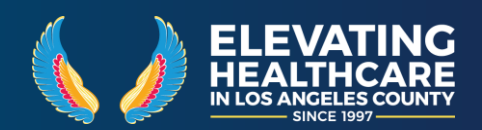

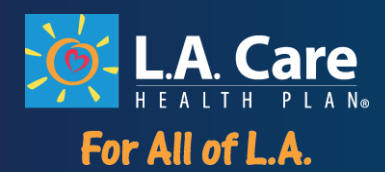

| Back to Internal              |                                                                                                    |
|-------------------------------|----------------------------------------------------------------------------------------------------|
| Browse Affiliation            |                                                                                                    |
| Drowse Annation               | L.A. Care Health Plan is committed to providing our Provider Network with<br>the tools necessary to deliver high quality of care and streamline |
| Search Physician              | administrative tasks. L.A. Care Connect was designed to make it easier and faster for you.                                                      |
| Search Location               | If you are in need of technical support contact our Help Desk at (213) 694-1250 ext. 4444.                                                      |
| Member Summary                |                                                                                                    |
| Member Eligibity Verification |                                                                                                    |
| Search All Claims             |                                                                                                    |
| Search a Claim                |                                                                                                    |
| SPD Care Plan                 |                                                                                                    |
| Incentive Programs            |                                                                                                    |
| Forms                         |                                                                                                    |
| UM Letter Templates           |                                                                                                    |
| Reports                       |                                                                                                    |
|                               |                                                                                                    |
|                               |                                                                                                    |
|                               |                                                                                                    |
|                               |                                                                                                    |
|                               |                                                                                                    |
|                               |                                                                                                    |
|                               |                                                                                                    |
|                               |                                                                                                    |
|                               |                                                                                                    |

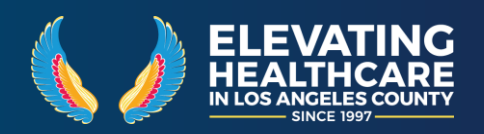

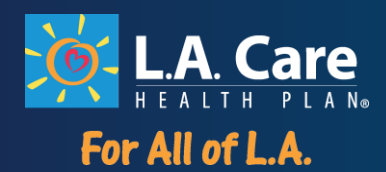

| LA. Care                      | Home   Potential Members   I Am A Member   Providers   About L.A. Care   Sign Ou |
|-------------------------------|----------------------------------------------------------------------------------|
| Back to Internal              |                                                                                  |
| Browse Affiliation            | Reports                                                                          |
| Search Physician              | Path: > /                                                                        |
| Search Location               | <sup>2</sup> 2015                                                                |
| Member Summary                | <ul> <li>□ 2016</li> <li>□ 2017</li> </ul>                                       |
| Member Eligibity Verification | 2018                                                                             |
| Search All Claims             | 2019                                                                             |
| Search a Claim                | Provider Opportunity Report                                                      |
| SPD Care Plan                 |                                                                                  |
|                               |                                                                                  |
|                               |                                                                                  |

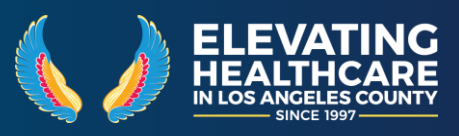

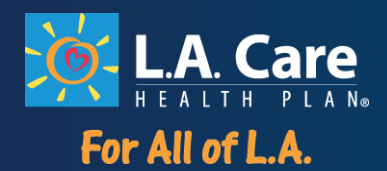

| Back to Internal                                                                                                    |                                          |                                            |                          |
|----------------------------------------------------------------------------------------------------|------------------------------------------|--------------------------------------------|--------------------------|
| Browse Affiliation                                                                                                    | Reports                                  | /                                          |                          |
| Search Physician                                                                                                    | Path: > / > 2019                         |                                            |                          |
| Search Location                                                                                                    | 🗎 March                                  |                                            |                          |
| Member Summary                                                                                                    |                                          | Drovidor                                   | Opportunity Deport       |
| Member Eligibity Verification                                                                                                    |                                          | Provider                                   | Opportunity Report       |
|                                                                                                    |                                          |                                            |                          |
| Search All Claims<br>Click on correct line of                                                                                                    | business (LOB).                          |                                            |                          |
| Search All Claims<br>Click on correct line of<br>Back to Internal                                                                                                    | business (LOB).                          |                                            |                          |
| Search All Claims<br>Click on correct line of<br>Back to Internal<br>Browse Affiliation                                                                                     | business (LOB).                          | orts                                       |                          |
| Search All Claims<br>Click on correct line of<br>Back to Internal<br>Browse Affiliation<br>Search Physician                                                                 | business (LOB).<br>Repo                  | <b>orts</b><br>> / > 2019 > Ma             | arch                     |
| Search All Claims<br>Click on correct line of<br>Back to Internal<br>Browse Affiliation<br>Search Physician<br>Search Location                                              | business (LOB).<br>Repo<br>Path:         | <b>orts</b><br>> / > 2019 > Ma<br>edi-Cal  | arch                     |
| Search All Claims<br>Click on correct line of<br>Back to Internal<br>Browse Affiliation<br>Search Physician<br>Search Location<br>Member Summary                            | business (LOB).<br>Repo<br>Path:         | o <b>rts</b><br>> / > 2019 > Ma<br>edi-Cal | arch                     |
| Search All Claims<br>Click on correct line of<br>Back to Internal<br>Browse Affiliation<br>Search Physician<br>Search Location<br>Member Summary<br>Member Eligibity Verifi | business (LOB).<br>Repo<br>Path:<br>@ Ma | o <b>rts</b><br>> / > 2019 > Ma<br>edi-Cal | arch<br>Provider Opportu |

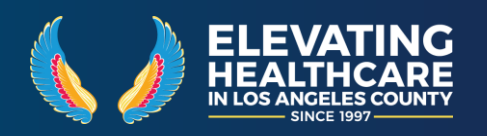

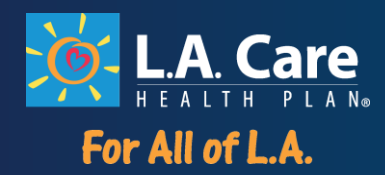

| Both reports will show (D     | etailed Report and Summary Report).                                             |
|-------------------------------|---------------------------------------------------------------------------------|
|                               | Home   Potential Members   I Am A Member   Providers   About L.A. Care   Sign C |
| Back to Internal              |                                                                                 |
| Browse Affiliation            | Reports                                                                         |
| Search Physician              | Path: > / > 2019 > March > Medi-Cal                                             |
| Search Location               | PCP_Solo_Detailed_Medi-Cal_20190220.xlsx                                        |
| Member Summary                | A Solo_PCP_Summary_Medi-Cal_20190220.pdf                                        |
| Member Eligibity Verification | Provider Opportunity Report                                                     |
| Search All Claims             |                                                                                 |
| Search a Claim                |                                                                                 |
| 000 0 0                       |                                                                                 |
|                               |                                                                                 |
|                               |                                                                                 |

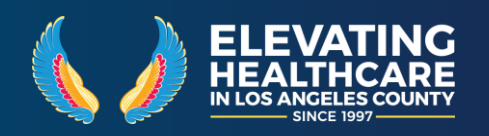

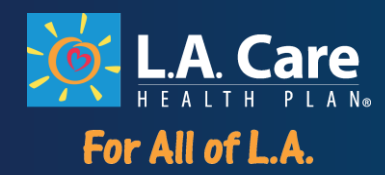

| Home   Potential Members   I Am A                                                                                                    | A2 | -              | - × ×          | <i>f</i> <sub>×</sub> A4775       | 4_HUANG,CHING-C                                                                                           | нін                                                                                        |                                                                                                    |                                                                                                    |                                                          |
|----------------------------------------------------------------------------------------------------|----|----------------|----------------|-----------------------------------|----------------------------------------------------------------------------------------------------|--------------------------------------------------------------------------------------------|----------------------------------------------------------------------------------------------------|----------------------------------------------------------------------------------------------------|----------------------------------------------------------|
|                                                                                                    |    | А              | В              | С                                 | D                                                                                                    | E                                                                                          | F                                                                                                    | G                                                                                                    | ŀ                                                        |
|                                                                                                    | 1  | <u>کې</u> ۔    | L.A. C         | <b>are</b><br><sup>▶</sup> L A N∞ | L.A. Care J<br>"Non-Compliant<br>Important Note<br>have reached L.<br>We need your h<br>This report is ba | anuary -<br>" indicates :<br>: This data is<br>A. Care. In o<br>elp! Please<br>ased on adn | • Decembe<br>services not pe<br>s known to be i<br>ther cases, you<br>ensure timely,<br>ninistrative dat | er 2018 Pr<br>rformed or dat<br>ncomplete. So<br>r organization,<br>complete and a<br>ca processed b | a not re<br>me servi<br>your pr<br>accurate<br>y L.A. Ci |
|                                                                                                    | 2  | Plan Member ID | MBR First Name | MBR Last Name                     | MBR Middle Initial                                                                                        | Gender                                                                                     | Date Of Birth                                                                                            | Phone Number                                                                                         | CIS 10 -                                                 |
| Reports                                                                                                    | 3  | 9              |                |                                   | R                                                                                                    | м                                                                                          | 1/10/2005                                                                                                |                                                                                                    |                                                          |
|                                                                                                    | 5  |                |                |                                   | N                                                                                                    | M                                                                                          | 4/20/2014                                                                                                | 0005070777                                                                                           | -                                                        |
|                                                                                                    | 6  |                |                |                                   |                                                                                                    | F                                                                                          |                                                                                                    | 3                                                                                                    | -                                                        |
| Path: > / > 2019 > March > Medi-Cal                                                                                                    | 7  |                |                |                                   | D                                                                                                    | М                                                                                          |                                                                                                    | 1                                                                                                    |                                                          |
| I PCP Solo Detailed Medi-Cal 20190220 xlsx                                                                                                    | 8  |                |                |                                   | 1                                                                                                    | F                                                                                          | 2                                                                                                    | )                                                                                                    | -                                                        |
|                                                                                                    | 9  |                |                |                                   |                                                                                                    | F                                                                                          |                                                                                                    | 3                                                                                                    |                                                          |
| Amage: Approximate and Amage: Approximate and Amage: Approximate and Amage: Approximate and Amage: Amage: Amage | 11 |                |                |                                   |                                                                                                    | M                                                                                          | -                                                                                                    | 3                                                                                                    |                                                          |
|                                                                                                    | 12 |                |                |                                   |                                                                                                    | F                                                                                          |                                                                                                    | 3                                                                                                    |                                                          |
|                                                                                                    | 13 |                |                |                                   | J                                                                                                    | м                                                                                          | 1                                                                                                    | 3                                                                                                    |                                                          |
| Provider Oppo                                                                                                    | 14 |                |                |                                   | S                                                                                                    | м                                                                                          |                                                                                                    | 3                                                                                                    | -                                                        |
|                                                                                                    | 15 |                |                |                                   | J                                                                                                    | F                                                                                          | 4                                                                                                    |                                                                                                    | -                                                        |
|                                                                                                    |    |                |                |                                   | Α                                                                                                    | F                                                                                          | c                                                                                                    | ,                                                                                                    | Non-Col                                                  |
|                                                                                                    | 16 |                |                |                                   |                                                                                                    |                                                                                            |                                                                                                    |                                                                                                    |                                                          |
|                                                                                                    | 1/ |                |                |                                   | F                                                                                                    | E                                                                                          |                                                                                                    | ,                                                                                                    |                                                          |
|                                                                                                    | 10 |                |                |                                   |                                                                                                    | F                                                                                          | c                                                                                                    | ,                                                                                                    |                                                          |
|                                                                                                    | 20 |                |                |                                   | E                                                                                                    | F                                                                                          | 1                                                                                                    | ,                                                                                                    |                                                          |
|                                                                                                    | 21 |                |                |                                   |                                                                                                    | M                                                                                          | 1                                                                                                    | 2                                                                                                    |                                                          |
|                                                                                                    | 22 |                |                |                                   |                                                                                                    | М                                                                                          | 8                                                                                                    | 1                                                                                                    |                                                          |
|                                                                                                    | 23 |                |                |                                   | A                                                                                                    | F                                                                                          | 1                                                                                                    | 3                                                                                                    | -                                                        |
|                                                                                                    | 24 |                |                |                                   | E                                                                                                    | F                                                                                          | 5                                                                                                    | 5                                                                                                    | -                                                        |
|                                                                                                    | 25 |                |                |                                   |                                                                                                    | F                                                                                          | 1                                                                                                    | ,                                                                                                    |                                                          |
|                                                                                                    | 26 |                |                |                                   | N                                                                                                    | F                                                                                          | .,.,                                                                                                    |                                                                                                    |                                                          |
|                                                                                                    |    |                |                |                                   |                                                                                                    |                                                                                            |                                                                                                    | *                                                                                                    |                                                          |

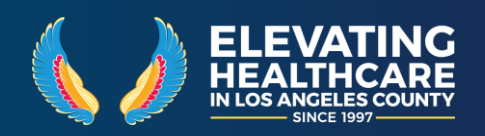

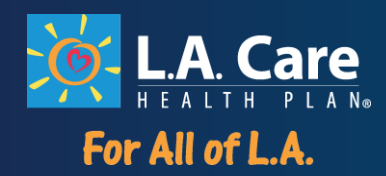

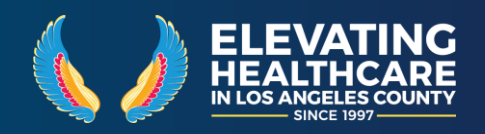

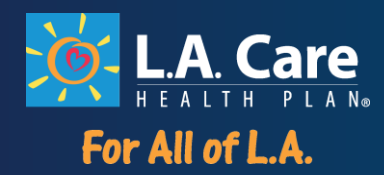

| <u>(Medi-Cal) - Gaps in Care</u><br>ιs not apply.                               | M N                                                                  |
|---------------------------------------------------------------------------------|----------------------------------------------------------------------|
| (Medi-Cal) - Gaps in Care                                                       | e                                                                    |
| es not apply.                                                                   | _                                                                    |
| ) recent, and reported data may not y<br>ot have reported results.<br>Iab data. | yet                                                                  |
| Visits for IMA 2 - Adolescent COL - Colored<br>IDs – 9mos IZ Cancer Scree       | ectal CCS - Cervical BCS - Breast<br>een Cancer Screen Cancer Screen |
| Non-Compliant -                                                                 | :/ :                                                                 |
|                                                                                 | 2 -                                                                  |
| · · ·                                                                           | <u> </u>                                                             |
| · · ·                                                                           | · · ·                                                                |
| · · ·                                                                           | · · ·                                                                |
| · · · ·                                                                         | · ·                                                                  |
| · · ·                                                                           | · · ·                                                                |
| · · ·                                                                           | · ·                                                                  |
| · ·                                                                             |                                                                      |
| · ·                                                                             |                                                                      |
|                                                                                 |                                                                      |
| · ·                                                                             | · ·                                                                  |
|                                                                                 |                                                                      |
| · ·                                                                             | · ·                                                                  |
|                                                                                 |                                                                      |
|                                                                                 |                                                                      |
| · ·                                                                             | · ·                                                                  |
| ·<br>·<br>·                                                                     |                                                                      |

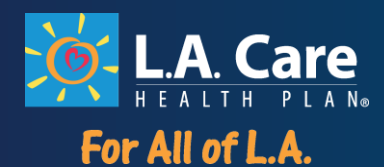

| n Member ID | MBR First Name | MBR Last Name | MBR Middle Initial | Gender 👻 | Date Of Birth         | Phone Nur | nber<br>•     | CIS 10 - Child IZ   | W34- Well Visits<br>3-6 Yrs            | ADD- F/up Visits f<br>Kids on ADHDs – 9n |
|-------------|----------------|---------------|--------------------|----------|-----------------------|-----------|---------------|---------------------|----------------------------------------|------------------------------------------|
|             |                |               |                    |          |                       | 7 24      | Sairt         |                     |                                        |                                          |
|             |                |               | N                  | М        |                       | 5 ZJ      | Sort Z        | Z to A              |                                        | 5                                        |
|             |                |               |                    | F        |                       | 5         | Sorth         | w Color             |                                        | -                                        |
|             |                |               | D                  | М        |                       | 3         | 001210        | 19 0001             | 10000000000000000000000000000000000000 |                                          |
|             |                |               | 1                  | F        |                       | e X       | <u>C</u> lear | Filter From "W34- W | /ell Visits"                           | 4                                        |
|             |                |               |                    | F        |                       | 7         | Filter        | by Color            | Þ.                                     | 5                                        |
|             |                |               |                    | F        |                       | E         | Text F        | ilters              | •                                      | -                                        |
|             |                |               |                    | М        |                       | 9         | 6             |                     | 0                                      | · ·                                      |
|             |                |               |                    | F        |                       |           | Searc         | h                   | p                                      |                                          |
|             |                |               | J                  | М        | :                     | 1         |               | (Select All)        |                                        |                                          |
|             |                |               | S                  | М        |                       |           |               | Compliant           |                                        | -                                        |
|             |                |               | J                  | F        |                       |           |               | Non-Compliant       |                                        |                                          |
|             |                |               | A                  | F        |                       | -         |               | \$                  |                                        |                                          |
|             |                | -             | F                  | М        |                       | 2         |               |                     |                                        | / .                                      |
|             |                |               |                    | F        |                       | 7         |               |                     |                                        |                                          |
|             |                | -             |                    | F        | and the second second | 12        |               |                     |                                        |                                          |
|             |                |               | E                  | F        |                       | g         |               |                     |                                        | Filtering to                             |
|             |                | -             |                    | М        | :                     | 2         |               | OK                  | Consul                                 | "No"                                     |
|             |                |               |                    | М        |                       | 5         |               | UK                  | Cancel                                 | indicates                                |
|             |                | 1000          | A                  | F        | -                     | 2051      | ce 2          | -                   | Non-Compliant                          | services not                             |
|             |                | -             | E                  | F        |                       |           |               |                     |                                        | performed                                |
|             |                | 10000         |                    | F        | -                     |           | -             | 121                 | 12                                     | or data not                              |
|             |                |               |                    | 000      |                       |           |               |                     |                                        | received                                 |
|             |                |               | N                  | F        |                       |           |               |                     |                                        |                                          |
| 10010111    | MANU           | NUJAJ         |                    | М        |                       |           | 107           | 125                 | Non-Compliant                          | -                                        |

- 1. Click the **drop-down arrow** for the column you want to filter.
- 2. The Filter menu will appear.
- 3. Uncheck the box next to Select All to quickly deselect all data.
- 4. Check the boxes next to the data you want to filter, then click OK.

\*The data will be **filtered**, temporarily hiding any content that doesn't match the criteria.\*

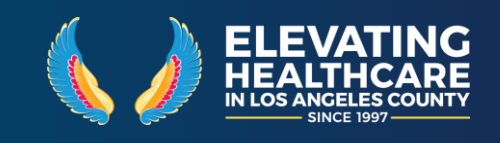

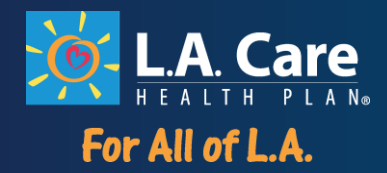

| an Member ID | MBK First Name | MBR Last Name |                    |        |                                       |              | ana a al 11 1 1   | W34- Well Visits ADL | F/up Visits for          | IMA 2 - Adolescent |
|--------------|----------------|---------------|--------------------|--------|---------------------------------------|--------------|-------------------|----------------------|--------------------------|--------------------|
| 055010015    |                | <b>T</b>      | MBR Middle Initial | Gender | Date Of Birth                         | Phone Number | CIS 10 - Child IZ | , 3-6 Yrs 🛒 Kids (   | n ADHDs – 9m <sub></sub> | IZ 👻               |
|              | 110000         | 0.117         | S                  | M      |                                       |              |                   | Non-Compliant        | •                        | -                  |
|              |                |               |                    | F      |                                       |              |                   | Non-Compliant        | •                        |                    |
|              |                | Z             |                    | М      |                                       | -            |                   | Non-Compliant        |                          | -                  |
|              |                |               | A                  | F      |                                       | -            |                   | Non-Compliant        |                          | -                  |
|              |                |               | Ŷ                  | М      |                                       |              |                   | Non-Compliant        | •                        | -                  |
|              |                |               | М                  | F      |                                       |              |                   | Non-Compliant        |                          | -                  |
|              |                |               |                    | М      |                                       |              | •                 | Non-Compliant        | •                        |                    |
|              |                |               | I.                 | М      |                                       |              | •                 | Non-Compliant        | •                        |                    |
|              |                | 3             | Α                  | М      |                                       |              | •                 | Non-Compliant        | •                        | •                  |
|              |                |               |                    | F      |                                       |              | •                 | Non-Compliant        | •                        | -                  |
|              |                | )             |                    | М      |                                       |              |                   | Non-Compliant        | •                        | -                  |
|              |                | 2             |                    | F      |                                       |              |                   | Non-Compliant        | •                        | -                  |
|              |                |               | Α                  | М      |                                       |              |                   | Non-Compliant        | •                        | -                  |
|              |                |               |                    | М      |                                       |              |                   | Non-Compliant        | •                        | -                  |
|              |                |               | Α                  | F      |                                       |              |                   | Non-Compliant        | •                        | -                  |
| 45X/6XX/F    | XIIIALY        | HERNANDE7     | Δ                  | F      | · · · · · · · · · · · · · · · · · · · |              |                   | Non Compliant        |                          | -                  |

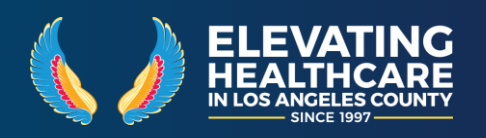

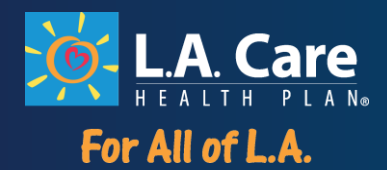

After applying a filter, you may want to remove—or **clear**—it from your worksheet so you'll be able to filter content in different ways.

Clearing can also be accessed from the **Sort & Filter** command on the **Home** tab. The filter will be cleared from the column. The previously hidden data will be displayed.

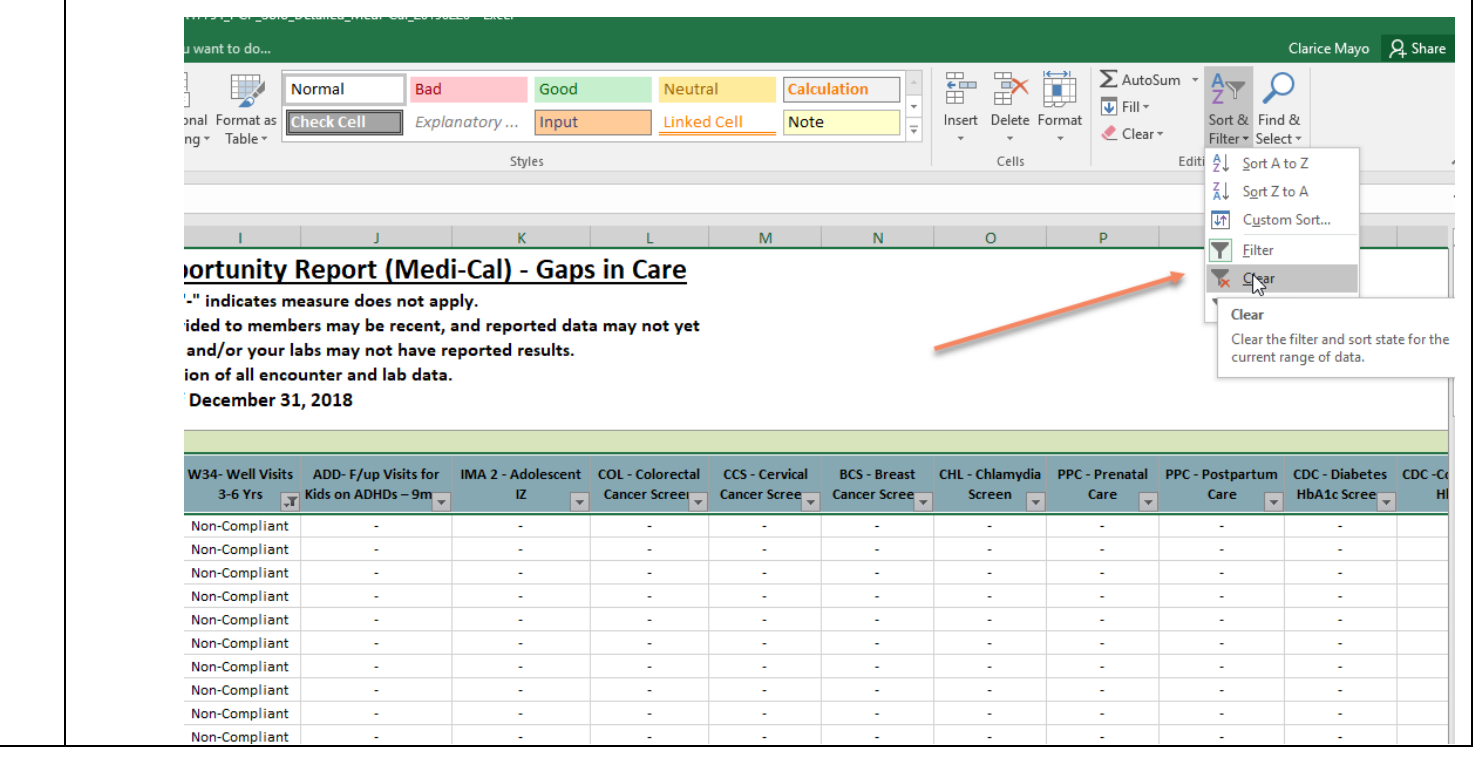

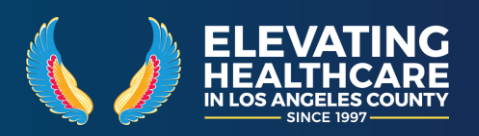